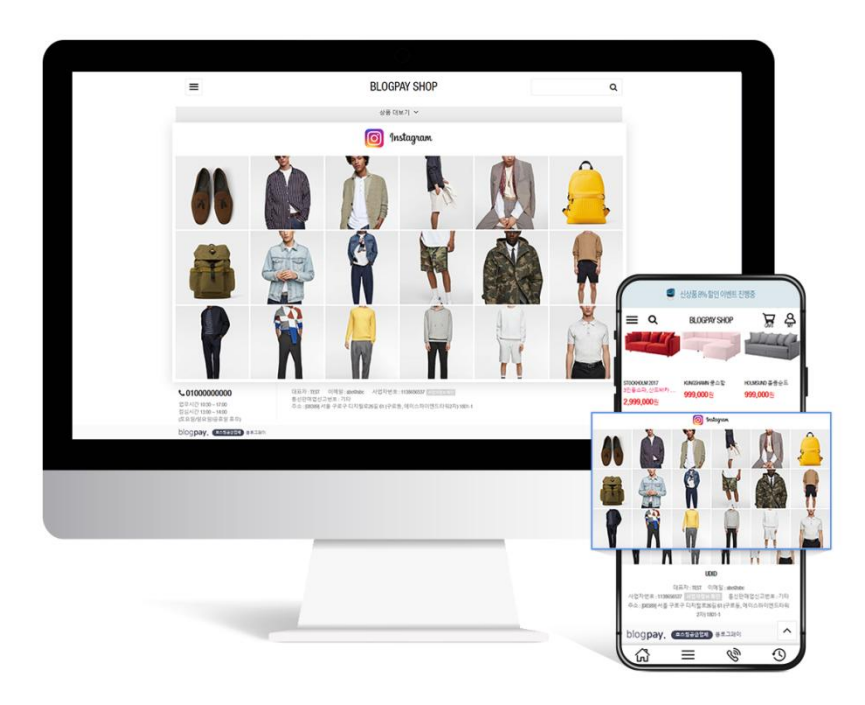

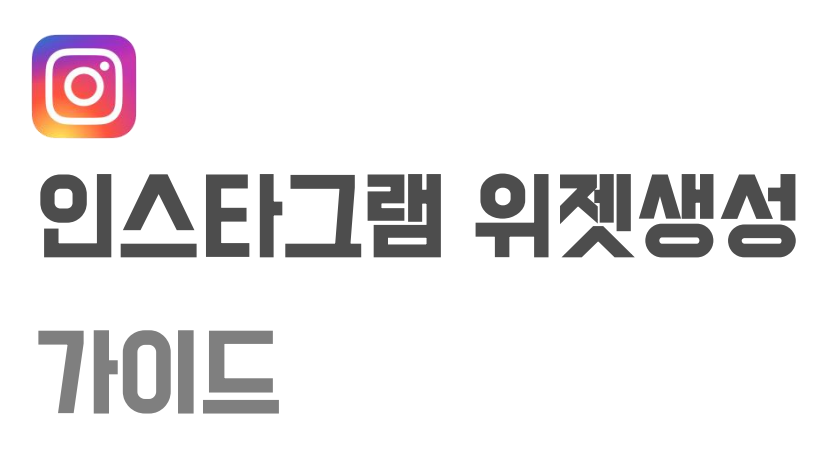

# 안내사항

#### #1

### 운영하시는 블로그페이 쇼핑몰 하단(풋터)위에 인스타그램에 등록한 글의 이미지를 연동해서 불러올수 있습니다.

#2

위젯 생성은 라이트위젯(www.lightwidget.com)에서 간단하게 만드실 수 있습니다.

#3

## 만들어진 위젯의 스크립트를 블로그페이 관리자 [[디자인PRO]에 붙여넣기 하면 쇼핑몰에 위젯이 노출됩니다.

#4

위젯의 이미지갱신은 24시간 단위로 이루어 집니다.

'라이트위젯' 무료버전의 정책이며,

더 빨리 갱신하실 분은 유료 업그레이드 하시면 됩니다.

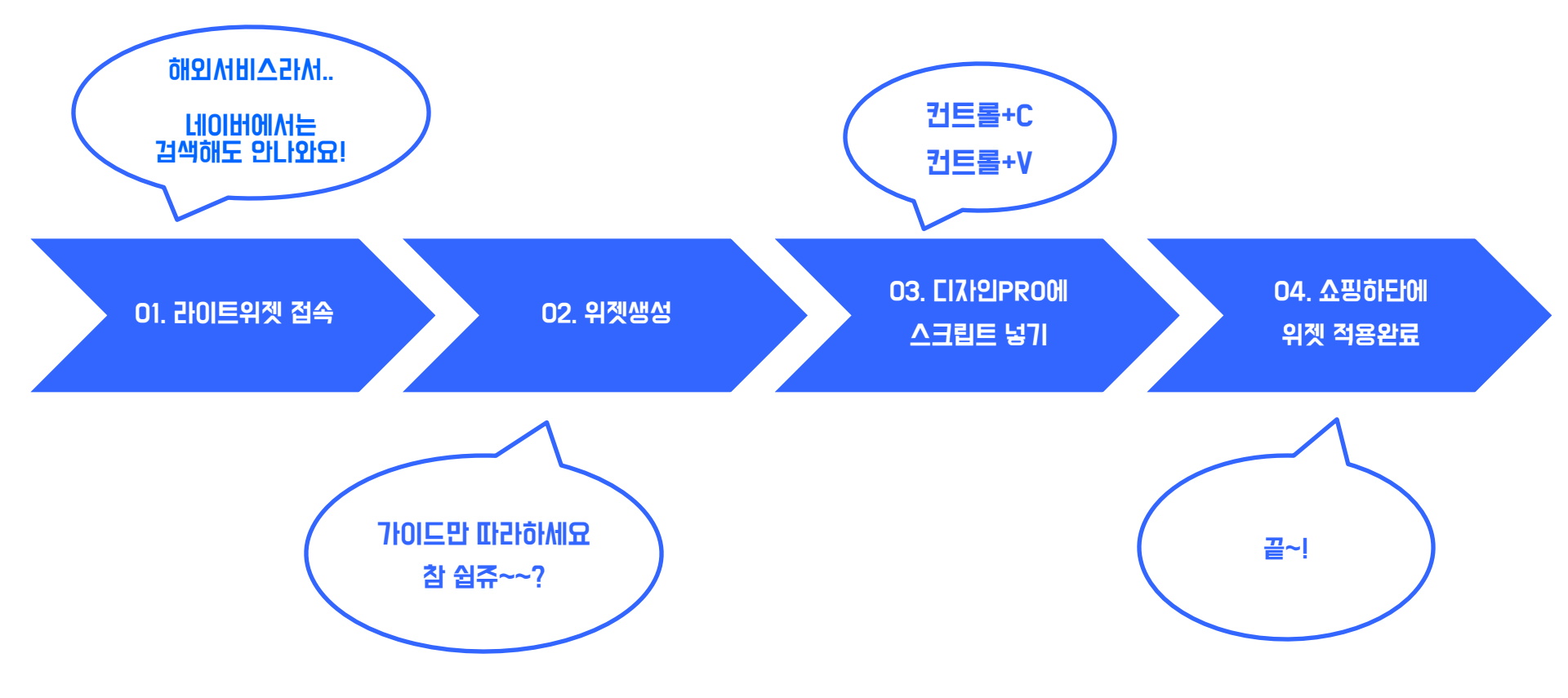

## 01. 라이트위젯에서 인스타그램계정 로그인

#### www.lightwidget.com

| 🚄 Light <b>widget</b>                                     |                     |
|-----------------------------------------------------------|---------------------|
| Are you looking for responsive widget for Instagram?      |                     |
| You are in the <mark>right</mark> place!                  | Widget width: 618px |
| Log in with your Instagram account to see your photos.    |                     |
|                                                           |                     |
| Username                                                  |                     |
| FILTER YOUR PHOTOS BY TAGS                                |                     |
| Initial settings (click add to adjust responsive options) |                     |
| TYPE OF WIDGET                                            |                     |
| Grid                                                      |                     |
| NUMBER OF COLUMNS                                         |                     |
| 3                                                         |                     |
| NUMBER OF ROWS                                            |                     |
| 3                                                         |                     |

#### 위젯을 생성할 인스타그램 아이디로 로그인 하세요.

## 01. 라이트위젯에서 인스타그램계정 로그인

#### www.lightwidget.com

| 📕 Light <b>widget</b>                                               |                     |
|---------------------------------------------------------------------|---------------------|
| Are you looking for <b>responsive widget</b> for <b>Instagram</b> ? |                     |
| You are in the right place!                                         | Widget width: 489px |
| INSTAGRAM USERNAME<br>andrewoh                                      |                     |
| FILTER YOUR PHOTOS BY TAGS                                          |                     |
| Initial settings (click add to adjust responsive options)           |                     |
| Grid TYPE OF WIDGET                                                 |                     |
| NUMBER OF COLUMNS                                                   |                     |
| NUMBER OF ROWS                                                      |                     |

#### 로그인한 인스타그램의 최신글을 자동으로 불러옵니다.

## 02. 위젯 설정하기

| TYPE OF WIDGET                                                            |                                                                                         |
|---------------------------------------------------------------------------|-----------------------------------------------------------------------------------------|
| Grid 🗸                                                                    |                                                                                         |
| NUMBER OF COLUMNS                                                         | CLICK ACTION                                                                            |
| 6                                                                         | Go to post                                                                              |
| NUMBER OF ROWS                                                            | LAZY-LOAD IMAGES                                                                        |
| 3                                                                         | CUSTOM CSS                                                                              |
| IMAGE HOVER EFFECT                                                        | Preview Get Code!                                                                       |
| PADDING<br>2                                                              | Widget generated!                                                                       |
| Amount of space between pictures (in pixels). Set to 0 to remove padding. | Hey! Did you know that our users have generated <b>20</b> widgets within the last hour? |
| Square 🗸                                                                  |                                                                                         |
| SHOW CAPTIONS                                                             |                                                                                         |
| Ad Delete                                                                 |                                                                                         |

① 예시처럼 grid 방식에 6x3 조합이 가장 좋으나 이건 원하시는대로 수정하셔도 됩니다. ② 설정이 끝났으며, 'Preview' 로 확인하실 수 있으며, 확인이 끝났으며 'Get Code!' 을 클릭하세요 ※ 구성을 바꾸시려면 ① 작업과 'Preview' 를 반복하시면 됩니다.

## 03. 위젯 스크립트 코드 복사

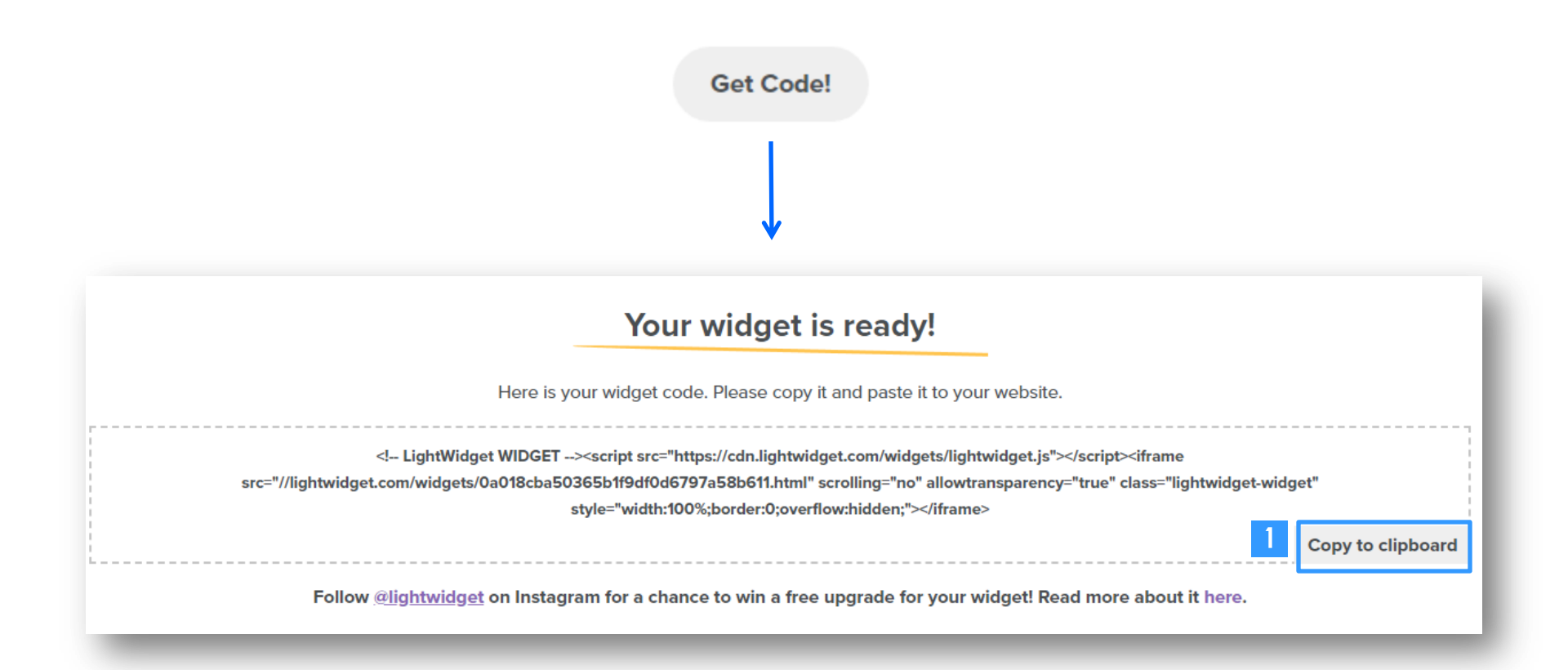

'Get Code!' 를 클릭하면 위와 같은 창으로 이동되는데. [① Copy to clipboard] 클릭 하시면 코드가 복사됩니다. ※ 코드 부분을 직접 드래그해서 컨트롤+C로 복사하셔도 됩니다.

# 04. [[자인관리 PRO에 적용하기]

| 디자인관리 PRO > 인스타그램 위젯 이용맥뉴얼 | 1           |                                                                                                    |
|----------------------------|-------------|----------------------------------------------------------------------------------------------------|
| 마케팅배너 관리 2                 | TEST        |                                                                                                    |
| 카테고리 검색 상점명 장바구니 마이페이지     | ✔ 위젯 스크립    | <u>4</u> E.                                                                                                    |
| 통령배너 관리                    | 인스타그램<br>위젯 | <pre><!-- LightWidget WIDGET--> <script src="https://cdn.lightwidget.com/widgets/lightwidget.js"></script> <iframe allo="" class="lightwidget-widget" scrolling="no" src="//lightwidget.com/widgets/0a018cba50365b1f9df0d6797a58b611.html" style="width:100%;border:0;overflow:hidden;" wtransparency="true"></iframe></pre> |
| 상품그룹1 관리                   |             |                                                                                                    |
| 기획전[편리]                    |             |                                                                                                    |
| 상품그롬2 권리                   |             |                                                                                                    |
| 1 전체상품 관리                  |             |                                                                                                    |
| 인스타그램 위젯 관리                |             |                                                                                                    |
| 하단고정메뉴                     |             |                                                                                                    |
| 고객센티 관감 모토자 계재아 # 관리       |             |                                                                                                    |
| 저장 모바일                     | 미리보기        | PC 미리보기 디자인적용                                                                                                    |

- ② 위젯 스크립트 넣는 부분에 '라이트위젯' 서비스에서 복사한 스크립트를 붙여넣기 하세요.
- ① 인스타그램 위젯 영역의 [관리] 버튼을 클릭 하세요.

③ [거장] 하시면 쇼핑몰에 위젯이 자동으로 생성됩니다.

# 7IEŀ 안LH

- · 위젯의 구성을 변경하고 싶으실 때 마다 본 가이드를 참고하셔서 변경 하실 수 있습니다.
- ·쇼핑몰에 위젯이 노출되는 영역은 쇼핑몰 메인 페이지 '풋터(업체정보)' 바로 위 영역만 노출됩니다.
- · 위젯의 갱신은 무료버전은 24시간 단위로 유료버전은 30분 단위로 갱신되니 참고해 주시기 바랍니다. > 라이트 위젯 버전정보 확인 : <u>https://lightwidget.com/add-on/widget-upgrade</u>
- 쇼핑몰의 주소가 http:// 가 아닌 https:// 로 시작할 경우 위젯이 아래와 같이 보여지며. 정상적인 위젯 형태로 보이게 하려면 '라이트위젯' 유료서비스를 이용하셔야 합니다.

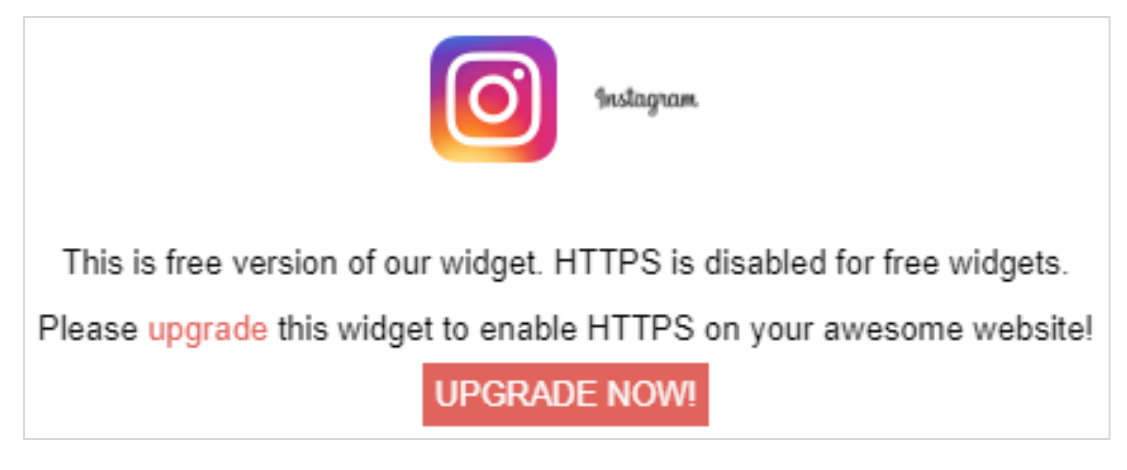

## 인스타 위젯이 설정되어 있는 쇼핑몰 사례

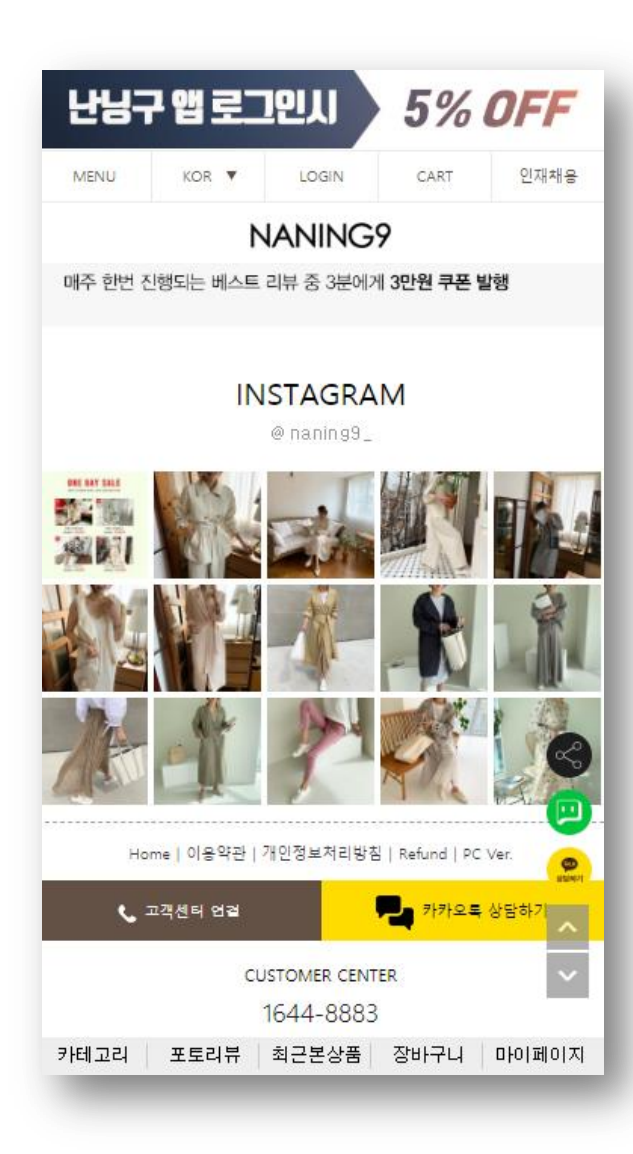

## 좌측이미지 클릭시 해당 사이트로 이동됩니다

# 감사합니다.